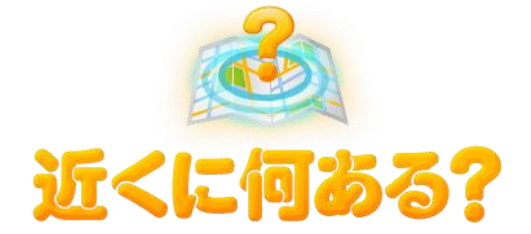

# T-Connect Apps - 近くに何ある? マニュアル

2014/08/01 作成

| 1. | 「近くに何ある?」とは?          | 2 |
|----|-----------------------|---|
|    | ■ 近くに何ある?の手順          | 2 |
| 2. | 起動する                  | 3 |
|    | ■ 全画面で起動する            | 3 |
|    | ■ 割込み画面で起動する          | 4 |
| 3. | メインメニューの構成(検索条件を設定する) | 5 |
| 4. | スポット情報を入手する           | 6 |
|    | ■ スポット情報を表示する         | 6 |
|    | ■ スポット詳細を参照する         | 6 |

1. 「近くに何ある?」とは?

近くに何ある?では、あらかじめ検索したいジャンルを設定しておくと、現在地もしくは 目的地近くに設定したジャンルのスポットがあれば、自動的におすすめしてくれます。 スポットは目的地設定したり、ハンズフリーで電話したりすることができます。 なお、安全のため、走行中に操作できる機能は限定されています。

■ 近くに何ある?の手順
 検索条件を設定する。(停止中のみ)

スポット情報を入手する。(走行中も可)

2. 起動する

■ 全画面で起動する
 全画面では検索条件を指定します。
 ① Apps タブで「近くに何ある」

をタッチします。
 ※初回起動時は利用規約に同意してください。
 ※前回のドライブ終了時に、近くに何ある?を起動していた場合は、起動状態が保持されます。

| 情報·T <sup>w</sup> C |                      |                      |         |             |  |
|---------------------|----------------------|----------------------|---------|-------------|--|
| 情報                  |                      | オンライン                |         | Apps        |  |
|                     | エージェント               | していていています。<br>近くに何ある | <b></b> | 33 音声観光案内   |  |
|                     | <b>してい</b><br>停止の達人。 | い<br>がずペット           | 交通情報投稿  | 稿 株価情報      |  |
|                     |                      | -                    |         | 起動中アプリ: 0/3 |  |
| インストール              |                      | 配置                   | 編集      | マイアプリ管理     |  |

② 画面が表示されます。

| メインメニュー<br>優先検索エリア |       |  | C   |  |
|--------------------|-------|--|-----|--|
| 現在地付近              | 目的地付近 |  |     |  |
| 検索条件設定             |       |  |     |  |
| ジャンル               | こだわり  |  | クリア |  |
|                    |       |  |     |  |
|                    |       |  | Φ   |  |

■ 割込み画面で起動する

地図などと分割表示できる割込み画面では、指定したスポットを参照することができます。① 近くに何ある?を起動しておきます。

※前回のドライブ終了時に、近くに何ある?を起動していた場合は、起動状態が保持されます。

2 カーナビ本体の「現在地」ボタンをタッチします。

 3 地図が表示されますので、「Apps」 ボタンをタッチします。

※ナビにより画面上の Apps ボタンが右下に表示 される場合があります。

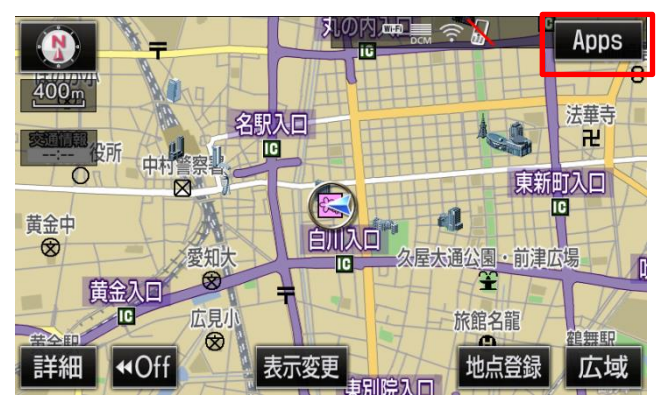

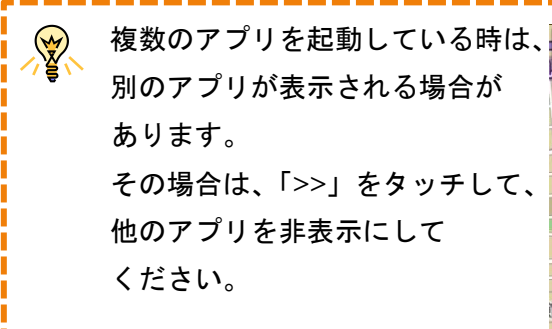

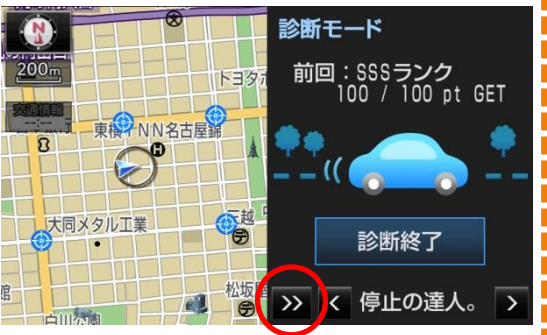

④ アプリが起動します。前面に表示されていない場合は、「>」や「<」</li>
 をタッチし、近くに何ある?を表示します。

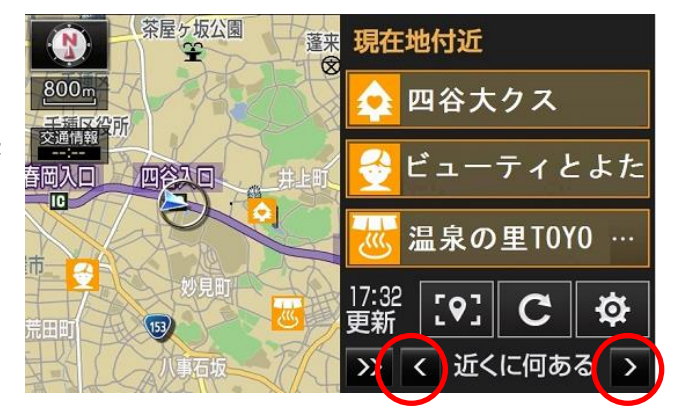

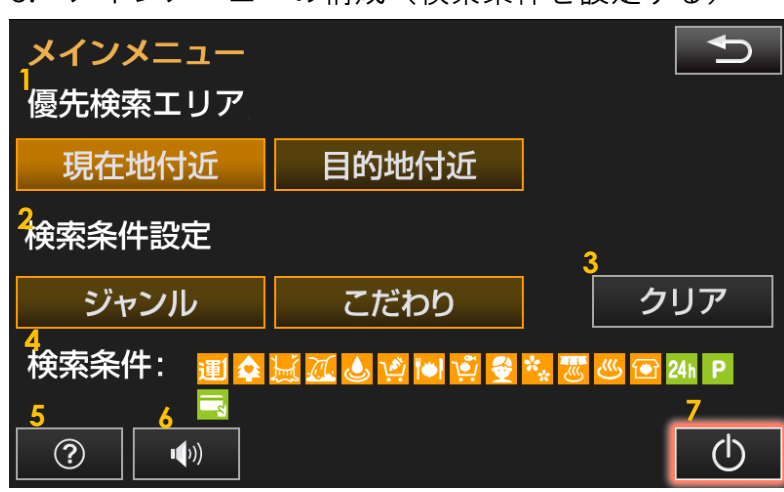

3. メインメニューの構成(検索条件を設定する)

メインメニューで検索条件の設定を行うことができます。

|   | 項目名       | 詳細                                                                                  |
|---|-----------|-------------------------------------------------------------------------------------|
| 1 | 優先検索エリア   | 検索エリアを「現在地付近」か「目的地付近」かを選択します。                                                       |
| 2 | 検索条件設定    | 検索条件を「ジャンル」もしくは「こだわり」から選択します。                                                       |
| 3 | クリア       | 「クリア」ボタンタッチで、検索条件が初期値に戻ります。<br>●初期値<br>・「優先検索エリア」⇒「現在地付近」<br>・「検索条件設定」⇒検索条件なし(全件検索) |
| 4 | 検索条件      | 「検索条件設定」したジャンルやこだわりを表示します。 何も<br>表示していない場合は、検索条件なし(全件検索)です。                         |
| 5 | ヘルプアイコン   | ヘルプを表示します。利用規約(お問合せ先)もヘルプの画面<br>から参照できます。                                           |
| 6 | 音声アイコン    | 割込み画面を表示したときに、検索エリア(現在地付近/目的<br>地付近)を読み上げるかどうか設定します。                                |
| 7 | アプリ停止アイコン | 近くに何ある?を停止(終了)します。                                                                  |

 ・「優先検索エリアについて】
 ナビで目的地を設定していない場合に、「目的地付近」を設定した場合、「現
 在地付近」が検索対象となります。
 【検索条件設定について】
 こだわりで複数の条件を選択した場合、その全ての条件を満たすスポットが
 検索対象となります。

\_\_\_\_

- 4. スポット情報を入手する
- スポット情報を表示する

起動すると、現在地付近もしくは目的地 付近のスポットを3件表示します。

 3 件のスポットを含めた縮尺の 地図に調整し、表示します。
 手動でスポット情報を更新しま す(手動で実施しなくても、定期 的に自動更新されます)。
 全画面のメインメニューに遷移 します。

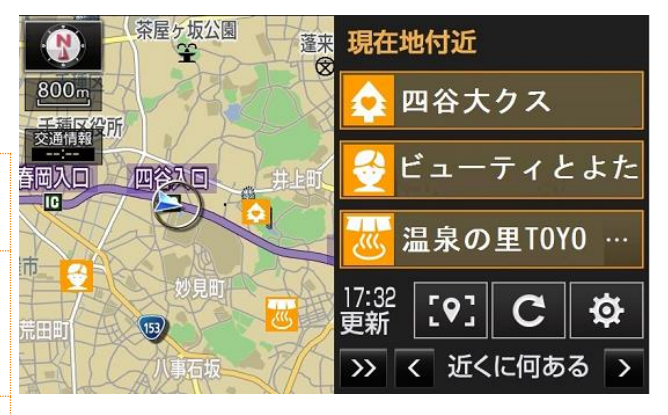

を行中は安全のため、一部のアイコンがグレー表示になったり、ボタンをタ ッチできなくなったりします。

スポット詳細を参照する
 スポット名のタッチもしくは、地図上の
 近くに何ある?のアイコンをタッチ
 すると、スポット詳細画面を表示します。

| 8     | 対象スポットにハンズ  |
|-------|-------------|
|       | フリーで電話をかけま  |
|       | す。          |
| 目的地設定 | 対象スポットを、目的地 |
|       | として設定する画面に  |
|       | 遷移します。      |

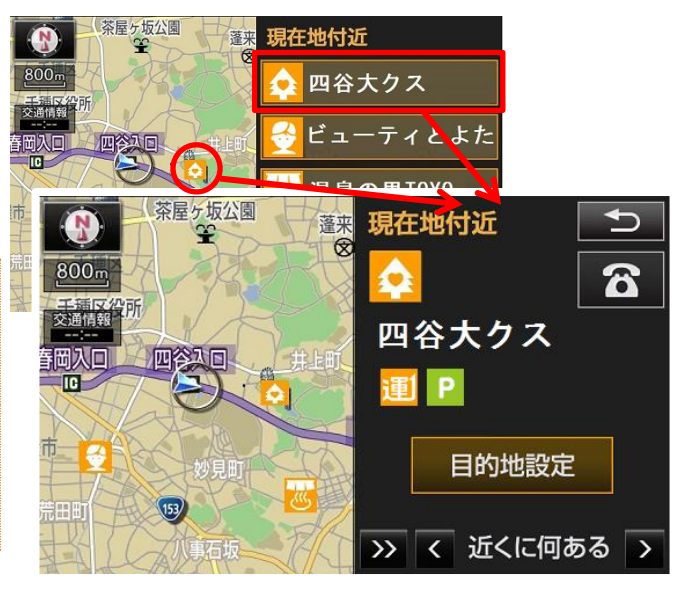